## Updating the IOS for the iPad

1. Click on Settings on the iPad home screen

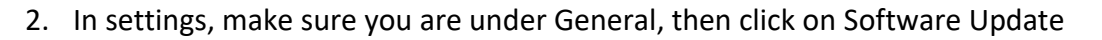

| 3:23 PM Tue Dec 13                                    | 중 83% ■)<br>General      |
|-------------------------------------------------------|--------------------------|
| Settings                                              |                          |
| Q Search                                              | About                    |
| Sushi Kabar<br>Apple ID, iCloud, Media<br>& Purchases | Software Update          |
| Apple ID Suggestions (3) >                            | AirDrop                  |
|                                                       | AirPlay & Handoff >      |
| Apple Arcade Free for                                 | Picture in Picture >     |
| 3 Months                                              |                          |
|                                                       | iPad Storage             |
| Airplane Mode                                         | Background App Refresh > |
| Wi-Fi SKprivate                                       |                          |
| Bluetooth On                                          | Date & Time >            |
|                                                       | Keyboard >               |
| Notifications                                         | Gestures                 |
| Sounds                                                | Fonts                    |
| C Focus                                               | Language & Region >      |
| Screen Time                                           | Dictionary               |
|                                                       |                          |
| General                                               | VPN & Device Management  |
| Control Center                                        |                          |
| A Display & Brightness                                | Legal & Regulatory       |
| Home Screen & Multitas                                |                          |
| Accessibility                                         | Transfer or Reset iPad   |
| () Wallpaper                                          | Shut Down                |

- 3. The most current version should be 16.2
- 4. If you are not on 16.2, follow the prompts to update your IOS

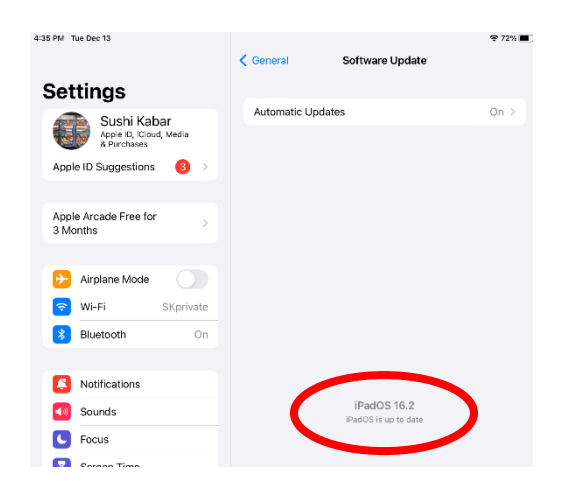

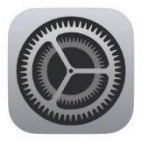